## 4/20/2017

The following steps may be taken to update the Backup FPGA on AKDs.

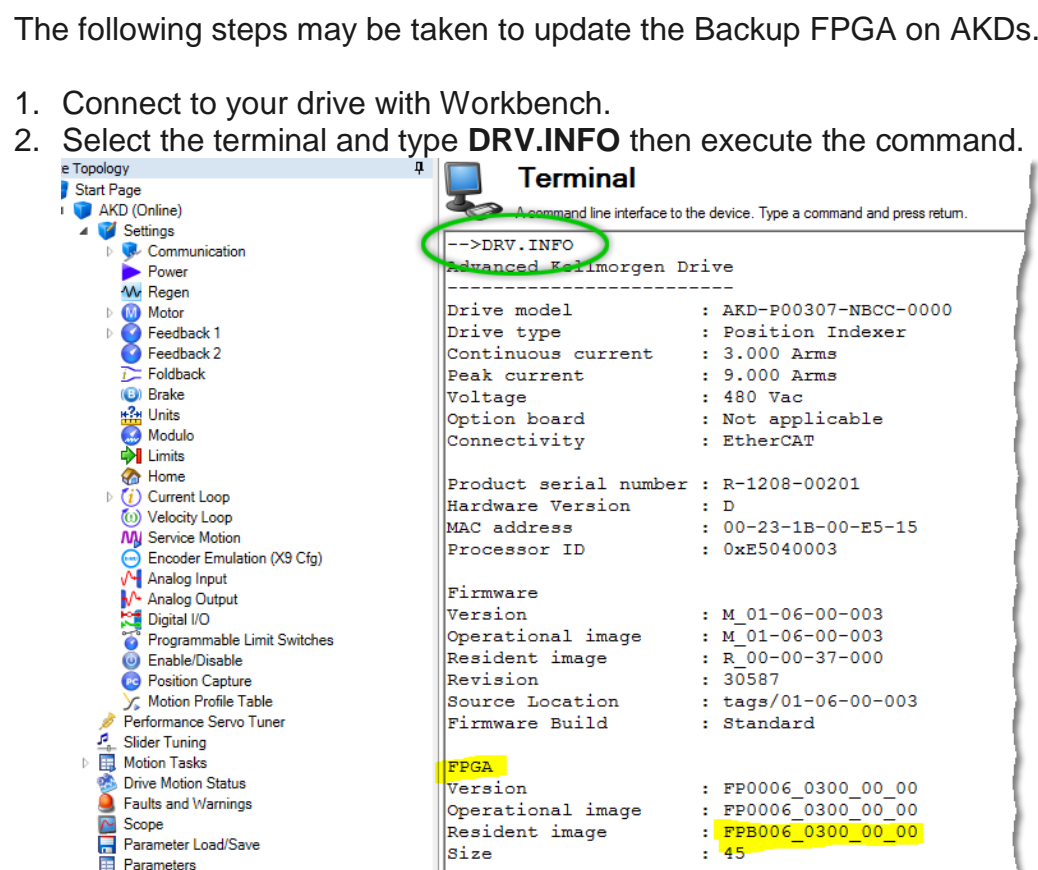

Control board

In this example the Backup FPGA version can be identified by looking for the "FPGA" section and "Resident image" alias Backup FPGA.

The coding for the backup FPGA version is as follows: "FPB00x\_yyyy\_yy\_yy", where "x" represents a certain FPGA type and "y" represents the version number. The upper number represents the most significant version number. All versions lower than "0602.00.01" are affected.

In this example the version is "0300.00.00", which is a backup FPGA version with the brake issue.

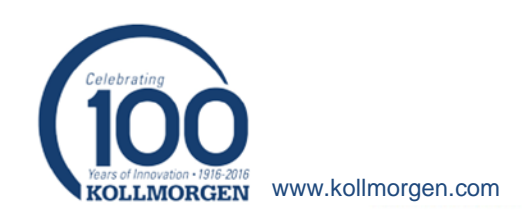

💂 Terminal

| 3. | Go to the main window                           | and click                              | on <b>Update</b> .                |              |                                  |  |  |
|----|-------------------------------------------------|----------------------------------------|-----------------------------------|--------------|----------------------------------|--|--|
|    | Start Page                                      | Drive                                  | Call Strive Overview              |              |                                  |  |  |
|    | AKD (Opline)                                    | V                                      |                                   |              |                                  |  |  |
|    | A Settings                                      | Tou are conne                          | ected to a drive and the communic |              |                                  |  |  |
|    | Communication                                   |                                        |                                   |              | 1                                |  |  |
|    | Power                                           | Name:                                  | AKD                               |              |                                  |  |  |
|    | W Regen                                         | Device Model:                          | AKD-P00307-NBCC-0000              |              |                                  |  |  |
|    | Motor                                           |                                        |                                   |              |                                  |  |  |
|    | Eedback 1                                       | Device Type:                           | 2 - EtherCAT                      | Change       |                                  |  |  |
|    | Feedback 2                                      | Davias Stata                           |                                   | Faabla       | A The drive is investige because |  |  |
|    | T Foldback                                      | Device state.                          | 0 - Drive mactive                 | Lindbie      | The software enable is not activ |  |  |
|    | Brake                                           | Device Display:                        | Blink                             |              | There is an active fault.        |  |  |
|    | Hara Units                                      |                                        |                                   |              |                                  |  |  |
|    | 🙆 Modulo                                        |                                        |                                   | Blink        |                                  |  |  |
|    | Limits                                          |                                        |                                   | 🙆 Tell me mo | re                               |  |  |
|    | n Home                                          |                                        |                                   | -            | —                                |  |  |
|    | Image: View of Current Loop                     | Setup Wizard                           |                                   |              |                                  |  |  |
|    | 🔟 Velocity Loop                                 |                                        |                                   |              |                                  |  |  |
|    | N Service Motion                                | Less <<                                |                                   |              |                                  |  |  |
|    | <ul> <li>Encoder Emulation (X9 Cfg)</li> </ul>  | oder Emulation (X9 Cfg) Serial Number: | R-1208-00201                      |              |                                  |  |  |
|    | Analog Input                                    |                                        |                                   |              |                                  |  |  |
|    | Analog Output                                   | Hardware Version:                      | D                                 |              |                                  |  |  |
|    | Digital I/O                                     |                                        |                                   |              |                                  |  |  |
|    | <ul> <li>Programmable Limit Switches</li> </ul> | Firmware Version:                      | M_01-06-00-003                    |              | Update                           |  |  |
|    | Enable/Disable                                  | Cumulative On Time                     | 67Dave 05:17:12                   |              | _                                |  |  |
|    | C Position Capture                              | cumulative On Time:                    | 07Days 03.17.13                   |              |                                  |  |  |
|    | Motion Protile Lable                            |                                        |                                   |              |                                  |  |  |

- 4. Choose the correct Backup FPGA to download, which matches your drive type. Note see <u>Backup FPGA v0602 00 01.zip</u>. Click **Open**
- 5. Workbench filters the correct type matching your drive type.

In this example the drive type is **AKD-P**-00307-**NBCC**-0000, where the bold characters need to match the file name. Workbench filters the correct file to be AKD-P-NBCC-V0602-00-01-R-FPGA.i00.

| Name                             | Date             | Туре      | Size     |
|----------------------------------|------------------|-----------|----------|
| KD-P-NBCC-V0602-00-01-R-FPGA.i00 | 04.04.2017 10:24 | I00-Datei | 3.425 KB |

6. Wait until Workbench has finished the download procedure.

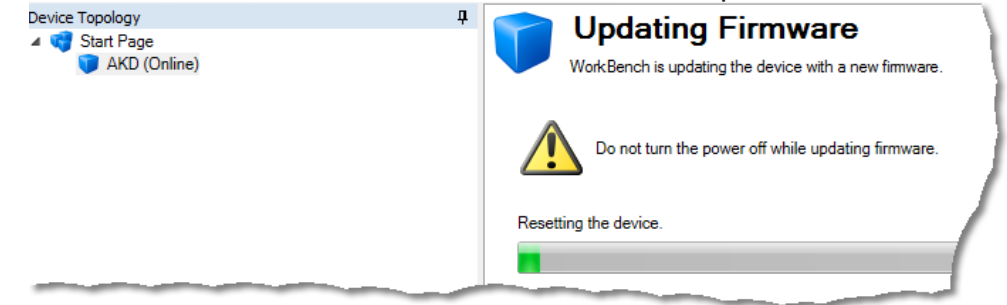

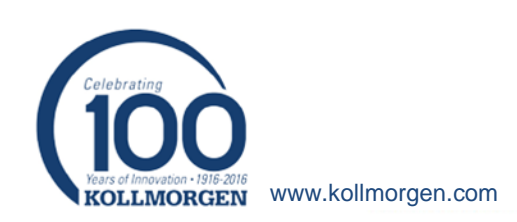

7. Verify that the upgrade of the Backup FPGA was successful by repeating steps 2 and 3. Check that the version is 0602\_00\_01. If the version matches, the brake issue in the Backup FPGA is resolved.

| FPGA              |   |                   |
|-------------------|---|-------------------|
| Version           | : | FP0006_0602_00_00 |
| Operational image | : | FP0006_0602_00_00 |
| Resident image    | : | FPB006_0602_00_01 |
| Size              | : | 45                |
|                   |   |                   |

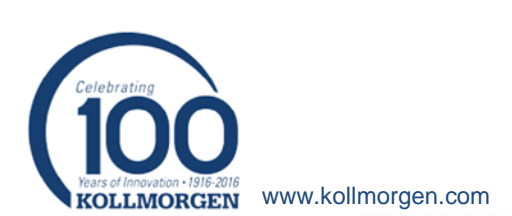